## Aggiungere uno sfondo al testo

Un modo semplice per aggiungere uno sfondo sotto un oggetto testo usando solo un oggetto:

## ×

- Si aggiunge un oggetto testo in Oggetti e animazioni (O&A)
- Si fa clic su Ombra nella scheda Comune di O&A
- Si fa clic su Personalizza nella scheda Comune di O&A
- In the Drop Shadow and Glow box click on Spread
- In the dropdown menu click on "Cove Deep" or "Cove Shallow"
- Adjust the "Distance and Size"
- Click in the "Color" box and choose a background color
- Adjust the Opacity

## ×

This approach can be used for text comments to automatically add background to all text comments on all slides.

From: https://docs.pteavstudio.com/ - **PTE AV Studio** 

Permanent link: https://docs.pteavstudio.com/it-it/9.0/techniques/textbg?rev=1415597434

Last update: 2022/12/18 11:20

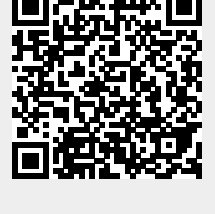